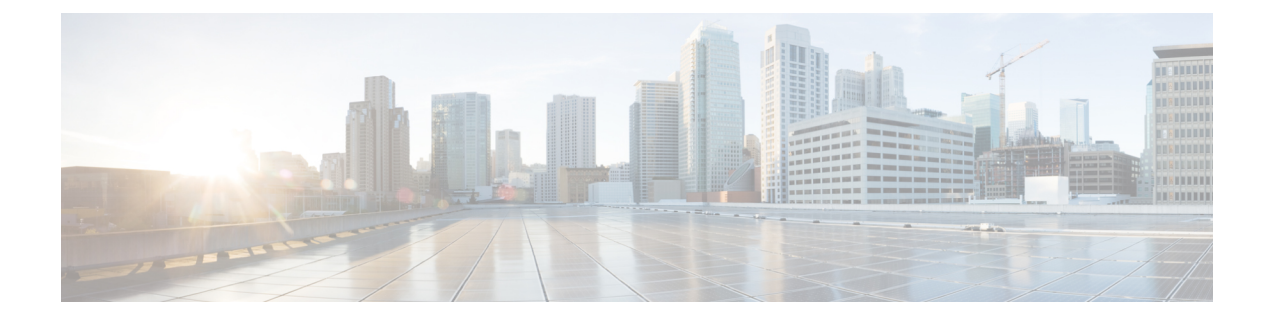

# セキュア シェルの設定

セキュアシェル (SSH) は、Berkeley のr ツールへのセキュアな置換を提供するアプリケーションおよびプロトコルです。プロトコルは標準の暗号メカニズムを使用してセッションの安全を確保します。アプリケーションはBerkeley の rexec および rsh ツールと同様に使用できます。2 つのバージョンの SSH (SSH バージョン 1 と SSH バージョン 2) を使用できます。

- セキュアシェルを設定するための前提条件(1ページ)
- ・セキュアシェルの設定に関する制約事項(2ページ)
- セキュアシェルの設定について (2ページ)
- ・セキュアシェルの設定方法(5ページ)
- ・セキュアシェルの設定例 (16ページ)
- セキュアシェルに関するその他の参考資料(18ページ)
- セキュアシェルの設定の機能履歴(18ページ)

# セキュア シェルを設定するための前提条件

セキュアシェル(SSH)用にスイッチを設定するための前提条件は、次のとおりです。

- SSH を動作させるには、スイッチに Rivest、Shamir、および Adleman (RSA) の公開キー と秘密キーのペアが必要です。これは SSH が必要なセキュア コピー プロトコル (SCP) も同様で、セキュアな転送を実現させるには、これらのキーのペアが必要です。
- SCPをイネーブルにする前に、スイッチのSSH、認証、許可、およびアカウンティングを 適切に設定してください。
- SCP は SSH を使用してセキュアな転送を実行するため、ルータには RSA キーのペアが必要です。
- •SCP はセキュリティについて SSH に依存します。
- SCPの設定には認証、許可、およびアカウンティング(AAA)の許可も必要なため、ルー タはユーザが正しい権限レベルを保有しているか確認する必要があります。
- ・ユーザが SCP を使用するには適切な許可が必要です。

- 適切な許可を得ているユーザは、SCPを使用して Cisco IOS File System (IFS)のファイル をスイッチに(またはスイッチから)自由にコピーできます。コピーには copy コマンド を使用します。また、許可されている管理者もこの作業をワークステーションから実行で きます。
- セキュアシェル(SSH)サーバは、IPsec(データ暗号規格(DES)または3DES)の暗号 化ソフトウェアイメージを必要とします。SSHクライアントは、IPsec(DESまたは3DES)の暗号化ソフトウェアイメージが必要です。
- グローバル コンフィギュレーション モードで hostname および ip domain-name コマンド を使用して、デバイスのホスト名とホスト ドメインを設定します。

### セキュア シェルの設定に関する制約事項

セキュア シェル用にデバイスを設定するための制約事項は、次のとおりです。

- •スイッチは、Rivest, Shamir, and Adelman (RSA) 認証をサポートします。
- •SSHは、実行シェルアプリケーションだけをサポートします。
- SSH サーバおよび SSH クライアントは、データ暗号規格(DES) (56 ビット)および 3DES (168 ビット) データ暗号化ソフトウェアでのみサポートされます。DES ソフトウェ アイメージの場合、使用できる暗号化アルゴリズムは DES だけです。3DES ソフトウェ アイメージの場合、DES と 3DES の両方の暗号化アルゴリズムを使用できます。
- device は、128 ビットキー、192 ビットキー、または256 ビットキーの Advanced Encryption Standard (AES) 暗号化アルゴリズムをサポートします。ただし、キーを暗号化する対称 暗号化 AES はサポートされません。
- SCP を使用する場合、copy コマンドにパスワードを入力することはできません。プロンプトが表示されたときに、入力する必要があります。
- ログインバナーはセキュアシェルバージョン1ではサポートされません。セキュアシェルバージョン2ではサポートされています。
- リバース SSH の代替手段をコンソール アクセス用に設定する場合、-1キーワード、userid :{number} {ip-address} デリミタ、および引数が必須です。
- FreeRADIUS over RADSEC でクライアントを認証するには、1024 ビットよりも長い RSA キーを生成する必要があります。その場合は、crypto key generate rsa general-keys exportable label *label-name* コマンドを使用します。

### セキュア シェルの設定について

セキュアシェル(SSH)は、デバイスに対する安全なリモート接続を可能にするプロトコルです。SSHは、デバイスの認証時に強力な暗号化を行うことで、リモート接続についてTelnet以

上のセキュリティを実現します。このソフトウェアリリースは、SSH バージョン1(SSHv1) および SSH バージョン2(SSHv2)をサポートしています。

#### SSH およびスイッチ アクセス

セキュアシェル (SSH) は、デバイスに対する安全なリモート接続を可能にするプロトコルで す。SSHは、デバイスの認証時に強力な暗号化を行うことで、リモート接続について Telnet 以 上のセキュリティを実現します。このソフトウェアリリースは、SSH バージョン1 (SSHv1) および SSH バージョン2 (SSHv2) をサポートしています。

IPv6のSSH機能はIPv4における機能と同じです。IPv6の場合、SSHはIPv6アドレスをサポートし、IPv6トランスポート上において、リモートIPv6ノードとのセキュリティ保護および暗号化された接続を有効化します。

### SSH サーバ、統合クライアント、およびサポートされているバージョ ン

セキュアシェル(SSH)統合クライアント機能は、SSHプロトコル上で動作し、デバイスの認 証および暗号化を実現するアプリケーションです。SSHクライアントによって、シスコデバ イスは別のシスコデバイスなどSSHサーバを実行するデバイスに対して、セキュアで暗号化 された接続を実行できます。この接続は、接続が暗号化される点を除いてTelnetのアウトバウ ンド接続と同様の機能を提供します。SSHクライアントは、認証および暗号化により、保護さ れていないネットワーク上でもセキュアな通信ができます。

SSHサーバおよびSSH統合クライアントは、スイッチ上で実行されるアプリケーションです。 SSHサーバは、このリリースでサポートされている SSH クライアントおよび、他社製の SSH クライアントと使用します。SSH クライアントは、市販の一般的な SSH サーバと連動します。 SSH クライアントは、Data Encryption Standard (DES)、3DES、およびパスワード認証の暗号 をサポートします。

スイッチは、SSHv1 または SSHv2 サーバをサポートします。

スイッチは、SSHv1 クライアントをサポートします。

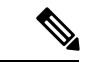

(注) SSH クライアント機能を使用できるのは、SSH サーバがイネーブルの場合だけです。

ユーザ認証は、デバイスに対する Telnet セッションの認証と同様に実行されます。SSH は、次のユーザ認証方式もサポートします。

- TACACS+
- RADIUS
- ・ローカル認証および許可

#### RSA 認証のサポート

セキュアシェル (SSH) クライアントで使用できる Rivest、Shamir、Adleman (RSA) 認証は、 シスコソフトウェアの SSH サーバではデフォルトでサポートされていません。

#### SSL の設定時の注意事項

SSL をスイッチ クラスタで使用すると、SSL セッションがクラスタ コマンダで終了します。 クラスタ メンバのスイッチは標準の HTTP で動作させる必要があります。

CAのトラストポイントを設定する前に、システムクロックが設定されていることを確認して ください。クロックが設定されていないと、不正な日付により証明書が拒否されます。

#### Secure Copy Protocol の概要

Secure Copy Protocol (SCP) 機能は、スイッチの設定やイメージファイルのコピーにセキュア な認証方式を提供します。SCP にはセキュア シェル (SSH) が必要です (Berkeley の r-tool に 代わるセキュリティの高いアプリケーションおよびプロトコルです)。

SSHを動作させるには、スイッチにRSAの公開キーと秘密キーのペアが必要です。これはSSH が必要なSCPも同様で、セキュアな転送を実現させるには、これらのキーのペアが必要です。

また、SSHには AAA 許可が必要のため、適切に設定するには、SCP にも AAA 認証が必要になります。

- SCPをイネーブルにする前に、スイッチのSSH、認証、許可、およびアカウンティングを 適切に設定してください。
- SCPはSSHを使用してセキュアな転送を実行するため、ルータにはRSAキーのペアが必要です。

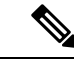

(注) SCP を使用する場合、copy コマンドにパスワードを入力することはできません。プロンプト が表示されたときに、入力する必要があります。

#### Secure Copy Protocol

Secure Copy Protocol(SCP)機能は、デバイスの設定やスイッチイメージファイルのコピーに セキュアな認証方式を提供します。SCP は一連のBerkeleyのr-toolsに基づいて設計されている ため、その動作内容は、SCP が SSH のセキュリティに対応している点を除けば、Remote Copy Protocol(RCP)と類似しています。また、SCP では認証、許可、およびアカウンティング (AAA)の許可が必要なため、デバイスはユーザが正しい権限レベルを保有しているかどうか を特定できます。セキュア コピー機能を設定するには、SCP の概念を理解する必要がありま す。

#### Secure Copy の動作方法

Secure Copy (SCP) は一連の Berkeley の r-tools (Berkeley 大学独自のネットワーキングアプリ ケーション セット) に基づいて設計されているため、その動作内容は Remote Copy Protocol (RCP) と類似しています。ただし、SCP はセキュア シェル (SSH) のセキュリティに対応し ている点は除きます。加えて、SCP では、ユーザが正しい権限レベルを持っていることをデバ イス上で判断できるように、認証、許可、およびアカウンティング (AAA) の許可を設定する 必要があります。

SCP を使用すると、copy コマンドを使用して Cisco IOS ファイルシステム(IFS)内の任意のファイルのコピーをデバイスとの間で実行できるのは、特権レベルが15のユーザのみになります。許可された管理者はワークステーションからこの操作を実行することもできます。

#### リバース Telnet

リバース Telnet を使用すると、特定のポート範囲に Telnet を実行したり、端末または補助回線 に接続することができます。リバース Telnet は、他のシスコ デバイスのコンソールへの端末 回線を複数内蔵したシスコ デバイスとの接続によく使用されていました。Telnet を使用する と、特定の回線上のターミナル サーバに Telnet することによって、どの場所からでも簡単に デバイス コンソールに到達できます。この Telnet アプローチは、デバイスへのすべてのネッ トワーク接続が切断されている場合でも、そのデバイスの設定に使用できます。また、リバー ス Telnet は、シスコ デバイスに接続されたモデムをダイヤルアウトに使用することもできま す (通常は、ロータリー デバイスと一緒に使用します)。

#### リバース SSH

リバース Telnet は SSH を使用して実現できます。リバース Telnet と違って、SSH はセキュア な接続を提供します。リバース SSH 拡張機能は、SSH の設定を容易にします。この機能を使 用すれば、SSHを有効にする端末または補助回線ごとに別々の回線を設定する必要がなくなり ます。以前のリバース SSH 設定方法では、アクセスできるポートの数が 100 に制限されてい ました。リバース SSH 拡張機能では、ポートの数に制限がありません。

# セキュア シェルの設定方法

#### SSH を実行するためのデバイスの設定

SSH を実行するようにデバイスをセットアップするには、次の手順を実行してください。

<sup>(</sup>注) シスコソフトウェアと一緒に pscp.exe ファイルを使用している場合は、SCP オプションを有効 にします。

#### 始める前に

ローカルアクセスまたはリモートアクセス用にユーザ認証を設定します。この手順は必須で す。

手順

|               | コマンドまたはアクション                                                                      | 目的                                                                                                    |
|---------------|-----------------------------------------------------------------------------------|----------------------------------------------------------------------------------------------------|
| ステップ1         | enable<br>例:<br>Device> enable                                                    | 特権 EXEC モードを有効にします。<br>・パスワードを入力します(要求され<br>た場合)。                                                                                                    |
| ステップ <b>2</b> | configure terminal<br>例:<br>Device# configure terminal                            | グローバル コンフィギュレーション<br>モードを開始します。                                                                                                    |
| ステップ3         | hostname hostname<br>例:<br>Device(config)# hostname your_hostname                 | <ul> <li>device のホスト名および IP ドメイン名を設定します。</li> <li>(注) この手順を実行するのは、<br/>device を SSH サーバとして設定する場合だけです。</li> </ul>                                                                                                    |
| ステップ4         | ip domain-name domain_name<br>例:<br>Device(config)# ip domain-name<br>your_domain | device のホストドメインを設定します。                                                                                                    |
| ステップ5         | crypto key generate rsa<br>例:<br>Device(config)# crypto key generate<br>rsa       | device 上でローカルおよびリモート認証<br>用にSSHサーバをイネーブルにし、RSA<br>キーペアを生成します。device のRSA<br>キーペアを生成すると、SSH が自動的<br>にイネーブルになります。<br>最小モジュラスサイズは、1024 ビット<br>にすることを推奨します。<br>RSA キーのペアを生成する場合に、モ<br>ジュラスの長さの入力を求められます。<br>モジュラスが長くなるほど安全ですが、<br>生成と使用に時間がかかります。 |

|       | コマンドまたはアクション                     | 目的                                                                           |
|-------|----------------------------------|------------------------------------------------------------------------------|
|       |                                  | <ul> <li>(注) この手順を実行するのは、</li> <li>device を SSH サーバとして設定する場合だけです。</li> </ul> |
| ステップ6 | end                              | 特権 EXEC モードに戻ります。                                                            |
|       | 例:<br>Device(config)# <b>end</b> |                                                                              |

### SSH サーバの設定

SSH サーバを設定するには、次の手順を実行します。

# 

(注)

デバイスをSSHサーバとして設定する場合にのみ、この手順を実行します。

|       | コマンドまたはアクション                            | 目的                                        |
|-------|-----------------------------------------|-------------------------------------------|
| ステップ1 | enable                                  | 特権 EXEC モードを有効にします。                       |
|       | 例:                                      | ・パスワードを入力します(要求され                         |
|       | Device> <b>enable</b>                   | た場合)。                                     |
| ステップ2 | configure terminal                      | グローバル コンフィギュレーション                         |
|       | 例:                                      | モードを開始します。                                |
|       | Device# configure terminal              |                                           |
|       |                                         |                                           |
| ステップ3 | ip ssh version [1   2]                  | (任意)SSH バージョン1または SSH                     |
|       | 例:                                      | バージョン2を実行するようにデバイス<br>を設定します。             |
|       | Device(config)# <b>ip ssh version 1</b> | •1:SSH バージョン1を実行するようにデバイスを設定します。          |
|       |                                         | •2:SSH バージョン2を実行するようにデバイスを設定します。          |
|       |                                         | このコマンドを入力しない場合、または<br>キーワードを指定しない場合、SSHサー |

I

|       | コマンドまたはアクション                                                                                                    | 目的                                                                                                    |
|-------|----------------------------------------------------------------------------------------------------|----------------------------------------------------------------------------------------------------|
|       |                                                                                                    | バは、SSH クライアントでサポートさ<br>れている最新バージョンの SSH を選択<br>します。たとえば、SSH クライアント<br>が SSHv1 および SSHv2 をサポートする<br>場合、SSH サーバは SSHv2 を選択しま<br>す。                                                              |
| ステップ4 | ip ssh {timeout seconds                                                                                                    | SSH 制御パラメータを設定します。                                                                                                    |
|       | authentication-retries number;<br>例:<br>Device(config)# ip ssh timeout 90<br>authentication-retries 2                                                                              | <ul> <li>タイムアウト値は秒単位で指定します(デフォルト値は120秒)。指定できる範囲は0~120秒です。このパラメータは、SSHネゴシエーションフェーズに適用されます。接続が確立されると、デバイスは CLIベース セッションのデフォルトのタイムアウト値を使用します。</li> </ul>                                         |
|       |                                                                                                    | <ul> <li>デフォルトでは、ネットワーク上の<br/>複数の CLI ベース セッション</li> <li>(セッション0~4) に対して、最<br/>大 5 つの暗号化同時 SSH 接続を使<br/>用できます。実行シェルが起動する<br/>と、CLI ベース セッションのタイ<br/>ムアウト値はデフォルトの 10 分に<br/>戻ります。</li> </ul>   |
|       |                                                                                                    | <ul> <li>クライアントをサーバへ再認証できる回数を指定します。デフォルトは3です。指定できる範囲は0~5です。</li> </ul>                                                                                                    |
|       |                                                                                                    | 両方のパラメータを設定する場合はこの<br>手順を繰り返します。                                                                                                    |
| ステップ5 | 次のいずれかまたは両方を使用します。<br>・line vty <i>line_number</i> [<br><i>ending_line_number</i> ]<br>・ <b>transport input ssh</b><br><b>例</b> :<br>Device (config) # <b>line vty 1 10</b><br>または | <ul> <li>(任意)仮想端末回線設定を設定します。</li> <li>・ラインコンフィギュレーション<br/>モードを開始して、仮想端末回線設<br/>定を設定します。<i>line_number</i>およ<br/>び<i>ending_line_number</i>には、回線の<br/>ペアを指定します。指定できる範囲<br/>は0~15です。</li> </ul> |
|       |                                                                                                    | <ul> <li>非 SSH Telnet によるデバイスへの<br/>接続を許可しない設定です。これに</li> </ul>                                                                                                    |

|       | コマンドまたはアクション                                         | 目的                         |
|-------|------------------------------------------------------|----------------------------|
|       | <pre>Device(config-line) # transport input ssh</pre> | より、ルータは SSH 接続に限定さ<br>れます。 |
| ステップ6 | end                                                  | 特権 EXEC モードに戻ります。          |
|       | 例:                                                   |                            |
|       | Device(config-line)# <b>end</b>                      |                            |

### トラブルシューティングのヒント

- セキュアシェル(SSH) コンフィギュレーション コマンドが不正なコマンドとして拒否 された場合は、デバイスの Rivest、Shamir、Adleman (RSA) キーペアが適切に生成され ていません。ホスト名およびドメインを指定していることを確認します。次に、crypto key generate rsa コマンドを使用して RSA キーペアを生成し、SSH サーバを有効にしま す。
- RSA キー ペアを設定すると、次のエラー メッセージが表示されることがあります。
  - No hostname specified

hostname グローバル コンフィギュレーション コマンドを使用して、デバイスのホス ト名を設定する必要があります。

• No domain specified

**ip domain-name** グローバル コンフィギュレーション コマンドを使用して、デバイス のホストドメインを設定する必要があります。

- ・使用できる SSH 接続数は、デバイスに設定されている vty の最大数までに制限されます。 各 SSH 接続は vty リソースを使用します。
- SSHでは、デバイスでAAAによって設定されるローカルセキュリティまたはセキュリティプロトコルが、ユーザ認証に使用されます。認証、許可、およびアカウンティング(AAA)を設定する場合、コンソールでAAAのユーザ認証を無効にする必要があります。デフォルトでコンソールのAAA認可はディセーブルです。コンソールでAAA許可が有効になっている場合は、AAAの設定段階で no aaa authorization console コマンドを設定して無効にします。

### コンソール アクセス用のリバース SSH の設定

SSH サーバ上でリバース SSH コンソール アクセスを設定するには、次の手順を実行します。

|       | コマンドまたはアクション                                         | 目的                                                                       |
|-------|------------------------------------------------------|--------------------------------------------------------------------------|
| ステップ1 | enable                                               | 特権 EXEC モードを有効にします。                                                      |
|       | 7列:                                                  | ・パスワードを入力します(要求され                                                        |
|       | Device> enable                                       | た場合)。                                                                    |
| ステップ2 | configure terminal                                   | グローバル コンフィギュレーション                                                        |
|       | 例:                                                   | モードを開始します。                                                               |
|       | Device# configure terminal                           |                                                                          |
| ステップ3 | line line-number ending-line-number                  | 設定用の回線を特定して、ラインコン                                                        |
|       | 例:                                                   | フィギュレーションモードに入ります。<br>                                                   |
|       | Device# line 1 3                                     |                                                                          |
| ステップ4 | no exec                                              | 回線上の EXEC 処理を無効にします。                                                     |
|       | 例:                                                   |                                                                          |
|       | Device(config-line)# no exec                         |                                                                          |
| ステップ5 | login authentication listname                        | 回線のログイン認証メカニズムを定義し                                                       |
|       | 例:                                                   |                                                                          |
|       | Device(config-line)# login<br>authentication default | <ul> <li>(注) 認証方式はユーサ名とバス</li> <li>ワードを使用する必要があり</li> <li>ます。</li> </ul> |
| ステップ6 | transport input ssh                                  | デバイスの特定の回線への接続に使用さ                                                       |
|       | 例:                                                   | れるプロトコルを定義します。                                                           |
|       | Device(config-line)# transport input                 | <ul> <li>リバース SSH 拡張機能の場合は、</li> <li>ssh キーワードを使用する必要があ</li> </ul>       |
|       | ssh                                                  | ります。                                                                     |
| ステップ7 | exit                                                 | ライン コンフィギュレーション モード                                                      |
|       | 例:                                                   | を終了します。                                                                  |
|       | Device(config-line)# exit                            |                                                                          |
| ステップ8 | exit                                                 | グローバル コンフィギュレーション                                                        |
|       | 例:                                                   | モードを終了します。<br>                                                           |
|       | Device(config)# exit                                 |                                                                          |

|       | コマンドまたはアクション                                                                                           | 目的                                                                                                    |
|-------|----------------------------------------------------------------------------------------------------|----------------------------------------------------------------------------------------------------|
| ステップ9 | コマンドまたはアクション<br>ssh -l userid : {number} {ip-address}<br>例:<br>Device# ssh -l lab:1 router.example.com | <ul> <li>目的</li> <li>SSHサーバを実行しているリモートネットワーキングデバイスにログインするときに使用されるユーザ ID を指定します。</li> <li><i>userid</i>:ユーザ ID。</li> <li>::ポート番号と端末 IP アドレスがuserid 引数に続くことを示します。</li> <li><i>number</i>:端末番号または補助回線番号。</li> <li><i>ip-address</i>:ターミナルサーバの IP アドレス。</li> <li>(注) リバース SSH の代替手段をモデムアクセス用に設定する場合は、userid 引数、:rotary {number} {ip-address} デリミタ、および引数が必須で</li> </ul> |
|       |                                                                                                    | す。                                                                                                    |

### モデム アクセス用のリバース SSH の設定

この設定では、リバース SSH がダイヤルアウト回線に使用されるモデム上で設定されます。 ダイヤルアウトモデムのいずれかに到達するには、任意の SSH クライアントを使用して SSH セッションを開始し、ロータリーデバイスから次に使用可能なモデムに到達します。

|       | コマンドまたはアクション               | 目的                  |
|-------|----------------------------|---------------------|
| ステップ1 | enable                     | 特権 EXEC モードを有効にします。 |
|       | 例:                         | •パスワードを入力します(要求さ    |
|       | Device> enable             | れた場合)。              |
| ステップ2 | configure terminal         | グローバル コンフィギュレーション   |
|       | 例:                         | モードを開始します。          |
|       | Device# configure terminal |                     |

I

|              | コマンドまたはアクション                                                                         | 目的                                                                     |
|--------------|--------------------------------------------------------------------------------------|------------------------------------------------------------------------|
| ステップ3        | line line-number ending-line-number<br>例:                                            | 設定用の回線を特定して、ラインコン<br>フィギュレーションモードに入りま<br>す。                            |
|              | Device# line 1 200                                                                   |                                                                        |
| ステップ4        | no exec<br>例:                                                                        | 回線上の EXEC 処理を無効にします。                                                   |
|              | Device(config-line)# no exec                                                         |                                                                        |
| ステップ5        | login authentication listname                                                        | 回線のログイン認証メカニズムを定義<br>します。                                              |
|              | Device(config-line)# login<br>authentication default                                 | (注) 認証方式はユーザ名とパス<br>ワードを使用する必要があり<br>ます。                               |
| ステップ6        | rotary group<br>例:<br>Device(config-line)# rotary 1                                  | 1つ以上の仮想端末回線または1つの<br>補助ポート回線からなる回線グループ<br>を定義します。                      |
| <u>ステップ7</u> | transport input ssh                                                                  | デバイスの特定の回線への接続に伸用                                                      |
|              |                                                                                      | されるプロトコルを定義します。                                                        |
|              | Device(config-line)# transport input ssh                                             | <ul> <li>リバース SSH 拡張機能の場合は、<br/>ssh キーワードを使用する必要があ<br/>ります。</li> </ul> |
| ステップ8        | exit                                                                                 | ラインコンフィギュレーションモード                                                      |
|              | 例:                                                                                   | を終了します。                                                                |
|              | Device(config-line)# exit                                                            |                                                                        |
| ステップ9        | exit                                                                                 | <br>グローバル コンフィギュレーション                                                  |
|              | 例:                                                                                   | モードを終了します。                                                             |
|              | Device(config)# exit                                                                 |                                                                        |
| ステップ10       | <pre>ssh -l userid :rotary {number} {ip-address} 例: Device# ssh -l lab:rotary1</pre> | SSH サーバを実行しているリモート<br>ネットワーキングデバイスにログイン<br>するときに使用されるユーザIDを指定<br>します。  |
|              | router.example.com                                                                   | ・ <i>userid</i> : ユーザ ID。                                              |

| コマンドまたはアクション | 目的                                                                                                    |
|--------------|----------------------------------------------------------------------------------------------------|
|              | •::ポート番号と端末 IP アドレス<br>が <i>userid</i> 引数に続くことを示しま<br>す。                                                         |
|              | <ul> <li><i>number</i>:端末番号または補助回線</li> <li>番号。</li> </ul>                                                       |
|              | ・ <i>ip-address</i> :ターミナルサーバの<br>IP アドレス。                                                                       |
|              | <ul> <li>(注) リバース SSH の代替手段をモテム アクセス用に設定する場合は、userid 引数、:rotary {number} {ip-address デリミタ、および引数が必須です。</li> </ul> |

### クライアント上でのリバース SSH のトラブルシューティング

クライアント(リモートデバイス)上でリバース SSH 設定の問題を解決するには、次の手順 を実行します。

手順

|       | コマンドまたはアクション                | 目的                  |
|-------|-----------------------------|---------------------|
| ステップ1 | enable                      | 特権 EXEC モードを有効にします。 |
|       | 例:                          | ・パスワードを入力します(要求され   |
|       | Device> enable              | た場合)。               |
| ステップ2 | debug ip ssh client         | SSH クライアントに関するデバッギン |
|       | 例:                          | グ メッセージを表示します。      |
|       | Device# debug ip ssh client |                     |

### サーバ上でのリバース SSH のトラブルシューティング

ターミナル サーバ上でリバース SSH 設定の問題を解決するには、次の手順を実行します。各 ステップは、互いに独立しているため、任意の順序で設定できます。

|       | コマンドまたはアクション         | 目的                                             |
|-------|----------------------|------------------------------------------------|
| ステップ1 | enable               | 特権 EXEC モードを有効にします。                            |
|       | 例:<br>Device> enable | <ul> <li>パスワードを入力します(要求され<br/>た場合)。</li> </ul> |
| ステップ2 | debug ip ssh         | SSH サーバに関するデバッギング メッ                           |
|       | 例:                   | セージを表示します。                                     |
|       | Device# debug ip ssh |                                                |
| ステップ3 | show ssh             | SSH サーバ接続のステータスを表示し                            |
|       | 例:                   | ます。                                            |
|       | Device# show ssh     |                                                |
| ステップ4 | show line            | 端末回線のパラメータを表示します。                              |
|       | 例:                   |                                                |
|       | Device# show line    |                                                |

手順

#### SSH の設定およびステータスのモニタリング

次の表に、SSH サーバの設定およびステータスを示します。

表 1: SSH サーバの設定およびステータスを表示するコマンド

| コマンド           | 目的                         |
|----------------|----------------------------|
| show ip<br>ssh | SSHサーバのバージョンおよび設定情報を表示します。 |
| show ssh       | SSH サーバのステータスを表示します。       |

### セキュアコピーの設定

シスコデバイスにSecure Copy (SCP) サーバ側機能の設定をするには、次の手順を実行します。

|                 | コマンドまたはアクション                                                                                                    | 目的                                                                |
|-----------------|----------------------------------------------------------------------------------------------------|-------------------------------------------------------------------|
| ステップ1           | enable                                                                                                    | 特権 EXEC モードを有効にします。                                               |
|                 | 例:                                                                                                    | <ul> <li>パスワードを入力します(要求された場合)</li> </ul>                          |
|                 | Device> enable                                                                                                    |                                                                   |
| ステップ2           | configure terminal                                                                                                    | グローバル コンフィギュレーション                                                 |
|                 | 例:                                                                                                    | モードを開始します。                                                        |
|                 | Device# configure terminal                                                                                                    |                                                                   |
| ステップ3           | aaa new-model                                                                                                    | ログイン時の AAA 認証を設定します。                                              |
|                 | 例:                                                                                                    |                                                                   |
|                 | Device(config)# aaa new-model                                                                                                    |                                                                   |
| ステップ4           | aaa authentication login {default  <br>list-name} method1 [method2]                                                              | AAAアクセスコントロールシステムを<br>イネーブルにします。                                  |
|                 | 例:                                                                                                    |                                                                   |
|                 | Device(config)# aaa authentication<br>login default group tacacs+                                                                |                                                                   |
| ステップ5           | aaa authorization {network   exec  <br>commands <i>level</i>   reverse-access  <br>configuration } {default   <i>list-name</i> } | ネットワークへのユーザ アクセスを制<br>限するパラメータを設定します。                             |
|                 | [method1 [ method2 ]]                                                                                                    | (注) <b>exec</b> キーワードは、許可を実                                       |
|                 | 例:                                                                                                    | 行して、ユーサが EXEC シェ<br>ルの実行を許可されているか                                 |
|                 | Device(config)# aaa authorization exec                                                                                           | どうかを判断します。した                                                      |
|                 | default group tacacs+                                                                                                    | がって、SCP を設定するとき<br>に <b>exec</b> キーワードを使用す                        |
|                 |                                                                                                    | る必要があります。                                                         |
| ステップ6           | username name [privilege level]                                                                                                  | ユーザ名をベースとした認証システムを                                                |
|                 | encrypted-password                                                                                                    | 構築します。                                                            |
|                 | 例:                                                                                                    | <ul> <li>(注) TACACS+やRADIUS などの</li> <li>ネットワークベースの認証メ</li> </ul> |
|                 | Device(confiq)# username superuser                                                                                               | カニズムが設定されている場                                                     |
|                 | privilege 2 password 0 superpassword                                                                                             | 合は、この手順を省略できま<br>す。                                               |
| <b>ㅋ二 - ^ -</b> | in son sorvor anable                                                                                                    | COD み、必回機能を大払いしまよ                                                 |
| ステッノー           | יול איר אבי אבי גרי בוומטוב                                                                                                    | SCF サーハ側機能を有効にしよす。                                                |
|                 | ניפר :                                                                                                    |                                                                   |

|       | コマンドまたはアクション                         | 目的                            |
|-------|--------------------------------------|-------------------------------|
|       | Device(config)# ip scp server enable |                               |
| ステップ8 | exit                                 | グローバル コンフィギュレーション             |
|       | 例:                                   | モードを終了し、特権 EXEC モードに<br>戻ります。 |
|       | Device(config)# exit                 |                               |
| ステップ9 | debug ip scp                         | (任意)SCP 認証問題を解決します。           |
|       | 例:                                   |                               |
|       | Device# debug ip scp                 |                               |

# セキュア シェルの設定例

### 例:ローカル認証を使用したセキュアコピーの設定

次の例は、Secure Copy (SCP)のサーバ側機能の設定方法を示しています。この例では、ローカルに定義されたユーザ名とパスワードを使用します。

! AAA authentication and authorization must be configured properly in order for SCP to work. aaa new-model aaa authentication login default local aaa authorization exec default local username user1 privilege 15 password 0 lab ! SSH must be configured and functioning properly. ip scp server enable

### 例:ネットワークベース認証を使用した SCP サーバ側の設定

次の例は、ネットワークベースの認証メカニズムを使用した SCP のサーバ側機能の設定方法 を示しています。

! AAA authentication and authorization must be configured properly for SCP to work. aaa new-model aaa authentication login default group tacacs+ aaa authorization exec default group tacacs+ ! SSH must be configured and functioning properly. ip ssh time-out 120 ip ssh authentication-retries 3 ip scp server enable

#### リバース SSH コンソール アクセスの例

#### ターミナル サーバの設定

次の設定例は、リバース SSH が端末回線1~3のコンソール アクセス用に設定されていることを示しています。

```
line 1 3
   no exec
   login authentication default
   transport input ssh
```

#### クライアント設定

SSHクライアント上で設定された次のコマンドは、それぞれ、回線1、2、および3とのリバース SSH セッションを形成します。

ssh -l lab:1 router.example.com
ssh -l lab:2 router.example.com
ssh -l lab:3 router.example.com

### リバース SSH モデム アクセスの例

次の設定例では、ダイヤルアウト回線の1~200 がモデム アクセス用のロータリー グループ 1 にグループ分けされています。

line 1 200
no exec
login authentication default
rotary 1
transport input ssh
exit

次のコマンドは、リバース SSH がロータリー グループの最初の空き回線に接続されることを 表示します。

ssh -l lab:rotary1 router.example.com

#### 例:SSHの設定およびステータスのモニタリング

セキュアシェル(SSH)サーバが有効であることを確認し、SSH 接続のバージョンおよび設定 データを表示するには、show ip ssh コマンドを使用します。次に、SSH がイネーブルの例を示 します。

Device# show ip ssh

```
SSH Enabled - version 1.5
Authentication timeout: 120 secs; Authentication retries: 3
次に、SSH がディセーブルの例を示します。
```

Device# show ip ssh

%SSH has not been enabled

SSH サーバ接続のステータスを確認するには、show ssh コマンドを使用します。次に、SSH を 有効にしたときのデバイス上の SSH サーバ接続の例を示します。

#### Device# show ssh

Connection Version Encryption State Username 0 1.5 3DES Session Started guest

次に、SSH がディセーブルの例を示します。

Device# show ssh

%No SSH server connections running.

# セキュア シェルに関するその他の参考資料

#### 関連資料

| 関連項目               | マニュアル タイトル                                         |
|--------------------|----------------------------------------------------|
| この章で使用するコマンドの完全な構文 | Consolidated Platform Command Reference, Cisco IOS |
| および使用方法の詳細。        | Release 15.2(7)Ex (Catalyst Micro Switches)        |

#### シスコのテクニカル サポート

| 説明                                                                                                    | リンク                          |
|----------------------------------------------------------------------------------------------------|------------------------------|
| シスコのサポートWebサイトでは、シスコの製品やテクノロジー<br>に関するトラブルシューティングにお役立ていただけるように、<br>マニュアルやツールをはじめとする豊富なオンラインリソースを<br>提供しています。                                                                    | http://www.cisco.com/support |
| お使いの製品のセキュリティ情報や技術情報を入手するために、<br>Cisco Notification Service(Field Notice からアクセス)、Cisco<br>Technical Services Newsletter、Really Simple Syndication(RSS)<br>フィードなどの各種サービスに加入できます。 |                              |
| シスコのサポート Web サイトのツールにアクセスする際は、<br>Cisco.com のユーザ ID およびパスワードが必要です。                                                                                                    |                              |

# セキュアシェルの設定の機能履歴

次の表に、このモジュールで説明する機能のリリースおよび関連情報を示します。

| これらの機能は、 | 特に明記されていない限り、 | 導入されたリリース以降の | のすべてのリリースで |
|----------|---------------|--------------|------------|
| 使用できます。  |               |              |            |

| リリース                            | 機能      | 機能情報                                                                                                    |
|---------------------------------|---------|----------------------------------------------------------------------------------------------------|
| Cisco IOS Release<br>15.2(7)E3k | セキュアシェル | SSHは、デバイスに対する安全なリモー<br>ト接続を可能にするプロトコルです。<br>SSHは、デバイスの認証時に強力な暗<br>号化を行うことで、リモート接続につ<br>いて Telnet 以上のセキュリティを実現<br>します。 |

Cisco Feature Navigator を使用すると、プラットフォームおよびソフトウェアイメージのサポート情報を検索できます。Cisco Feature Navigator には、http://www.cisco.com/go/cfn [英語] からアクセスします。

I